# Intro to eSourcing - Supplier

# **Overview**

SAP's eSourcing (ESO) tool is used by Union Pacific to source services and materials and to manage contracts. Suppliers respond to bids and manage contracts in ESO.

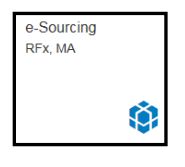

#### Dashboards

Each product suite within eSourcing has a Dashboard. Click on the suite title to display its dashboard.

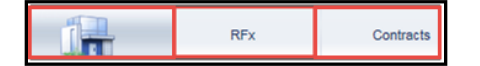

# **Recent Items**

Click **Recent Items** to show the last ten documents you accessed. This may be RFxs 🗒 , Master Agreements 🧐 , or Contract Documents 🖼 .

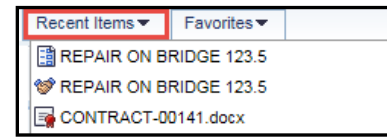

#### Favorites

Click Favorites on a document to show it in the Favorites list.

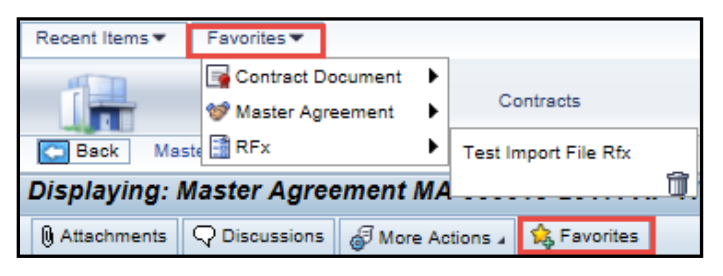

# Full Screen

Click Full Screen to hide the Dashboard menu.

| SAP Sourcing   |                 |          |                     |                     |                    |         | G+Log Off       |
|----------------|-----------------|----------|---------------------|---------------------|--------------------|---------|-----------------|
| Quick Create - | Recent Items -  | Favorite | es▼                 |                     |                    |         |                 |
|                | Supplier Manage | ment     | Contract Management | Enterprise Sourcing | Project Management | Reports | + ß             |
| Overview       |                 |          |                     |                     |                    |         | 🐉 😥 Full Screen |

# Back

To go back to a previous screen, use the Back button in eSourcing, not the Web Browser back button <.

| SAP Sourcing                        |                |          |            |  |  |  |  |
|-------------------------------------|----------------|----------|------------|--|--|--|--|
| Quick Create -                      | Recent Items 🕶 | Favorite | avorites 🕶 |  |  |  |  |
| i <del>n</del>                      | Supplier Manag | jement   | Conti      |  |  |  |  |
| Back RFx > REPAIR ON BRIDGE 123.5   |                |          |            |  |  |  |  |
| Displaying: RFx RFX-00317-2017: REF |                |          |            |  |  |  |  |
| 🖉 Edit 📑 Docu                       | ment 🖌 💽 Actio | ns 🖌 👔   | Repor      |  |  |  |  |

# **Phase Status**

The phase status button displays the current status that a document is in. Each document has a unique status lifecycle. The **Button** icon is ; the description changes. Click the button to change the status.

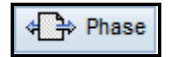

# SAP Help

SAP standard help documentation, e-learning, and guides are available.

| SAP Sour                                  | Help 🖌 Setup 🛛 F    | Reference Guide     |                     |                    |         |           |  |
|-------------------------------------------|---------------------|---------------------|---------------------|--------------------|---------|-----------|--|
| Quick Create V Recent Items V Favorites V |                     |                     |                     |                    |         |           |  |
| <b>i</b> <del>,</del>                     | Supplier Management | Contract Management | Enterprise Sourcing | Project Management | Reports | Community |  |
| Back RFx > REPAIR ON BRIDGE 123.5         |                     |                     |                     |                    |         |           |  |

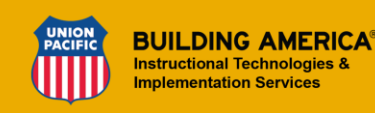